## การ FTP ผ่านโปรแกรมในอินเทอร์เน็ต

พัชรี ดอกพุฒ

การอัพโหลดไฟล์จากคอมพิวเตอร์ของเราขึ้นไปไว้บน server บน อินเทอร์เน็ต ปกติเราต้องใช้โปรแกรมช่วยในการอัพโหลด เช่น โปรแกรม WS\_ftp ซึ่งโปรแกรมเหล่านี้ต้องมีการติดตั้งในเครื่องคอมพิวเตอร์ก่อน ซึ่งหากเรา ต้องเดินทาง ลืมโปรแกรมหรือจำเป็นต้องอัพโหลดไฟล์อย่างเร่งด่วน ในปัจจุบัน มีเว็บไซต์ที่ช่วยอำนวยความสะดวกให้เรา นั่นคือ <u>www.net2ftp.com</u> ที่หยิบเอา คุณลักษณะของโปรแกรมที่ติดตั้งในเครื่องคอมพิวเตอร์ทุกประการ

การเข้าใช้งานในเว็บไซต์นี้ มีขั้นตอนที่ง่าย ไม่ซับซ้อนโดๆ เหมือนกับใช้ โปรแกรม FTP ทั่วไป ขั้นตอนมีดังนี้

1. เข้าไป URL ที่ <u>www.net2ftp.com จะ</u>พบหน้าจอดังภาพ

| Pressive holds:       Pressive mode:       Instal directory         Password       Password       Password         Password       Password       Password         Password       Password       Password         Download and Install       Instal directory       SSL         Download and Install       Skin       Blue       SSL         Download state 0.95       Instal directory       SSL         Holp       Blue       SSL         Ak a question       Extended result       Clear cookies Admn         Holp oulde       Ask a question       Clear cookies Admn         Abuse       Anne 1.2009       The new beta modes as Flash flort, et doug free, it may cause loss of data.         Please bott bug reports on this forum.       Pleased       Nen 1.2009         Version 0.97 released       Displaimer for interactive Services       The usebalte's outer maintains the interactive portion(s) of their Net                                                                                                    |                                               |                                                                                                    | port 21                                                                                                    |   |
|----------------------------------------------------------------------------------------------------|-----------------------------------------------|----------------------------------------------------------------------------------------------------|----------------------------------------------------------------------------------------------------|---|
| Community       Password       Password         Forums       Initial directory       SSL         Download and Install       Initial directory       SSL         Download and Install       Initial directory       SSL         Download and Install       Initial directory       SSL         Download and Install       Initial directory       SSL         Download and Install       Initial directory       SSL         Download assive organization       Initial directory       SSL         Installation instructions       Initial directory       Initial directory         Melp oulde<br>Aak a question       Sectember 5, 2002       Clear cookies Admin         Abuse       Abuse       Sectember 5, 2002       The new beta include arrison in not wet buy free; it may couse loss of data.         Abuse       Abuse       Non 1, 2005       Version 0.97 released         Abuse       Sectember for Interactive Services<br>Triso website's over maintains the Interactive portion(s) of their Neb       Initial website's over maintains the Interactive portion(s) of their Neb                                                                                                    | Screenshots<br>Features                       | Username                                                                                                    | com, 192.123.45.67                                                                                                    |   |
| Community         Initial directory         SSL           Forums         Language         English           Download and Install         SN         Blue           Download and Install         FIP mode         Binary         Automatic           Download stable org         FIP mode         Binary         Automatic           Download stable org         FIP mode         Binary         Automatic           Download stable org         Enclosed and the commatic         Clear coobies Admin           Melp oulde         Sectember 6, 2002         The new bets invictions of the commatic           Abuse         Ause         Sectember 6, 2002         The new bets invictive thug free; it may couse loss of data.           Abuse         Neme 1, 2005         Version 0.97 released         Melp outpression 0.97 released           Abuse         Disclaimer for Interactive Services         This website's over maintains the interactive portion(s) of their Neb                                                                                                    | Communities.                                  | Password                                                                                                    | F Passive mode                                                                                                    |   |
| Constant and Install  Constant and Install  Constant and Install  FUP mode  Final and  FUP  Melo guide  Ak a question  Abuse  Abuse  Abuse  Abuse  Disclamate for interactive services  Trans added  Disclamate for interactive services  Disclamate for interactive services | Forums                                        | Initial directory                                                                                                    | T SSL                                                                                                    |   |
| Installation instructions     Installation instructions     Installation     Installation     Installatin          | Download and Install                          | Skin Blue FTP mode C Binary C /                                                                                                    | Automatic                                                                                                    |   |
| Help oulde<br>Ask a guestion         Announcements<br>Sectember 6, 2009<br>The needla as the beta version is not yet bug free; it may cause loss of data.<br>Please post bug reports on the forum.           Abuse         Ame 1, 2009<br>Version 0.37 released<br>Version 0.97 released         The sector of the sector of the s                                                          | Installation instructions                     | Login                                                                                                    | Clear cookies Admin                                                                                                    |   |
| Abuse     June 1.2002 Version 0.98 felesed     June 2.2008 Version 0.97 released     Disclaimer For Interactive Services     This vebsice's owner maintains the interactive portion(s) of their Neb                                                                                                    | Help<br>Help guide<br>Ask a question<br>Abuse | Announcements<br>September 6, 2009<br>The new beta includes a Flash front<br>Be careful as the beta version is not<br>Please post bug reports <u>on the forum</u> | end and is <u>ready to be tested</u> .<br>yet bug free; it may cause loss of data.                                                               |   |
| hane 9.2008<br>Version 0.97 released<br>Disclaimer for Interactive Services<br>This website's owner maintains the interactive portion(s) of their Web                                                                                                    | Abuse                                         | June 1, 2009<br>Version 0.98 released                                                                                                    |                                                                                                    |   |
| Disclaimer For Interactive Services<br>This website's owner maintains the interactive portion(s) of their Web                                                                                                    |                                               | Nune 9, 2008<br>Version 0.97 released                                                                                                    |                                                                                                    |   |
| provided herein, you are agreeing to comply with and be bound by the                                                                                                    |                                               |                                                                                                    |                                                                                                    | 1 |
| Help Guide   Forums  License                                                                                                    |                                               | Disclaimer For Interactive 3<br>This website's owner maintal<br>site as a service free of ch<br>provided herein, you are agr                                      | Services<br>ins the interactive portion(s) of their Web<br>harge. By using any interactive services<br>reeing to comply with and be bound by the | 1 |

 ให้ทำการกรอกรายละเอียดของ FTP server, port พร้อมทั้งกรอก Username และ password จากนั้นกดปุ่ม Login จะเข้ามาสู่ส่วน ของหน้าต่างของการจัดการไฟล์ ซึ่งมีทั้งการ upload และการ download ไฟล์

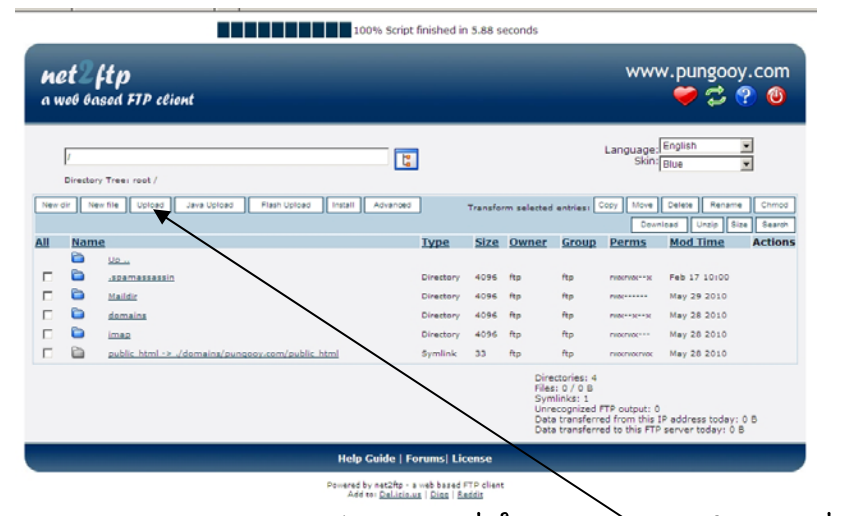

3. มาลองทำการ upload ไฟล์กัน ซึ่งขั้นตอนแรกคือ ให้คลิกที่ปุ่ม upload จะพบหน้าต่างตามภาพ

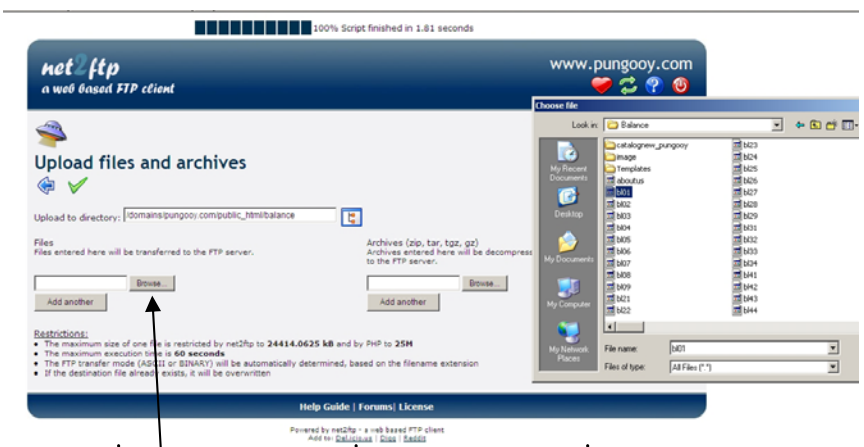

- 4. ให้คลิกที่ปุ่ม Browse เพื่อเลือกไฟล์ในเครื่องคอมพิวเตอร์ของเรา ที่ต้องการ upload
- 5. สามารถเลือกได้หลายไฟล์ที่ต้องการ upload (เท่าที่ลองทดสอบ สามารถ upload ได้มากกว่า 10 ไฟล์)

| <b>\$</b>                                                          |             |
|--------------------------------------------------------------------|-------------|
| Upload files and archives                                          |             |
| *                                                                  |             |
| Upload to directory: //domains/pungooy.com/public_html/balance     | L:          |
| Files<br>Files entered here will be transferred to the FTP server. | 4<br>4<br>t |
| D:\site\Balance\bl0_htn Browse                                     | [           |
| D:\site\Balance\bl02.\tn Browse                                    |             |
| Browse                                                             |             |
| Add other                                                          |             |

6. จากนั้นคลิกที่รูปเครื่องหมายถูกสีเขียว เพื่อบอกว่าต้องการ upload

7. ระบบจะทำการ upload ไฟล์ให้ ระหว่างนี้ให้สังเกตที่ด้านบนของ เว็บไซต์ว่ามีความก้าวหน้าอย่างไร

50% Transferring files to the FTP server

8. เมื่อเว็บไซต์ทำการอัพโหลดเรียบร้อยจะแสดงหน้าต่างดังนี้

| <ul><li>Second action</li><li>Second action</li></ul> |                                                                                             |
|----------------------------------------------------------------------------------------------------|---------------------------------------------------------------------------------------------|
| Checking files:<br>• File bl01.htm is OK<br>• File bl02.htm is OK<br>Transferring files to the FTP server:<br>• File bl01.htm has been transferred to the FTP server using FTP mode F<br>• File bl02.htm has been transferred to the FTP server using FTP mode F                                                                                                    | IP_ASCII<br>IP_ASCII                                                                        |
| Upload to directory: //domains/pungooy.com/public_html/balance                                                                                                    | L.                                                                                          |
| Files<br>Files entered here will be transferred to the FTP server.                                                                                                    | Archives (zip, tar, tgz, gz)<br>Archives entered here will be decompr<br>to the FTP server. |
| Browse Add another                                                                                                    | Browse<br>Add another                                                                       |

9. สังเกตที่ด้านบนของเว็บไซต์จะแสดงว่าใช้เวลาในการ upload ด้วย (ตามตัวอย่างนี้ทำการ upload จำนวน 2 ไฟล์)

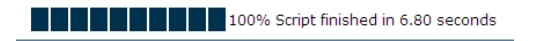

- 10. ขั้นตอนการ download ก็ใช้วิธีการคล้ายๆกัน
- 11. เมื่อต้องการออกจากระบบ คลิกที่

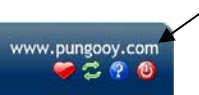

12. จะมีหน้าต่างบอกให้รู้ว่าได้ออกจากระบบแล้ว และยังช่วยป้องกันบุคคล อื่นเข้ามาใน server ของเราโดยพละการ ให้คลิกปุ่ม close

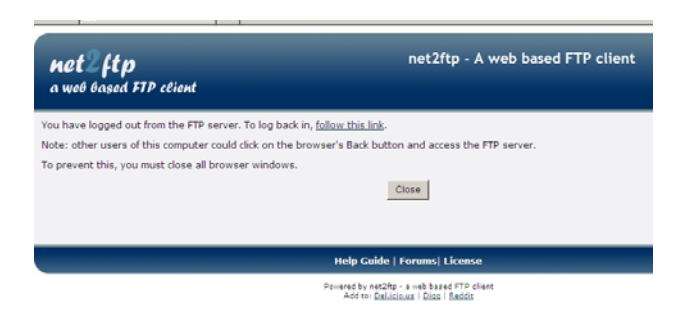

Comment : ง่ายเหมือนใช้โปรแกรม FTP โดยทั่วไป ช่วยให้เกิดความสะดวกใน ทุกที่ ทุกเวลา

ขอบคุณ : <u>www.pungooy.com</u>